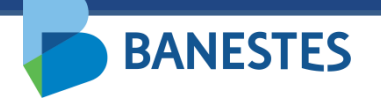

Sistema de Depósitos Judiciais Banestes Emissão de Alvará Eletrônico

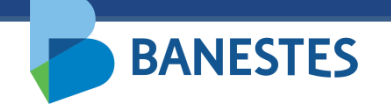

A funcionalidade permitirá aos servidores do Poder Judiciário realizar a emissão de Alvará Judicial Eletrônico do tipo <u>Saque</u> ou <u>Transferência</u> por meio do preenchimento dos campos solicitados pelo sistema e de acordo com os dados do processo obtidos no Sistema de Depósitos Judiciais do Banestes.

Essa funcionalidade é acessada por meio do menu **Alvará Judicial Eletrônico => Emitir Novo – Comum** 

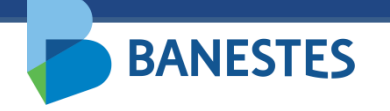

#### Passo 1 - Preencher o Número do Processo ao qual será vinculado o Alvará Judicial

Os servidores somente realizarão a emissão de alvarás vinculados a processos que tramitam na vara/juizado em que estão lotados. Caso o usuário esteja lotado em mais de um órgão, é possível selecionar o órgão de trabalho na lista localizada abaixo de sua identificação.

Ao clicar em "**Consultar**" o sistema preenche a próxima tela com a listagem das contas localizadas no Sistema de Depósitos Judiciais do Banestes, vinculadas ao processo informado, ou apresentará a próxima página para preenchimento dos dados complementares do alvará no caso de existir somente uma conta judicial vinculada ao processo indicado.

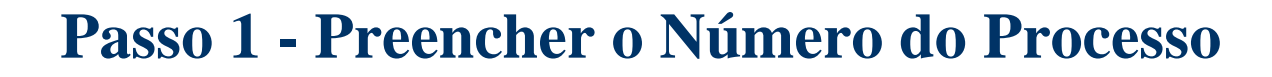

| 声 BANES                  | TES                        |               | 29/09/2021 09:03:07  | Depósito Judicia | )S (Sair) |
|--------------------------|----------------------------|---------------|----------------------|------------------|-----------|
| Conta Judicial Alva      | ará Judicial Eletrônico    | Histórico     |                      |                  |           |
| Início + Emitir Alvará . | Judicial Eletrônico - Comu | <u>m</u>      |                      |                  |           |
| EMITIR NOVO ALVAR        | Á JUDICIAL ELETRÔNICO      | - COMUM       |                      |                  | FILTRO    |
|                          | Número                     | do Processo * | 00052223020098080035 |                  |           |

# **Passo 1 – Selecionar a Conta Judicial de interesse**

| DANECTEC                              |                       |                            | Depósito Judicial Banestes |                                 |  |
|---------------------------------------|-----------------------|----------------------------|----------------------------|---------------------------------|--|
| DANESIES                              |                       | 29/09/2021 09:29:04        | MLA VELHA - 2ª VARA CÍVEL  | V Ok                            |  |
| nta Judicial 🛛 Alvará Judicial El     | etrônico Histórico    |                            |                            |                                 |  |
| ício 🕨 Emitir Alvará Judicial Eletrôr | <u>iico - Comum</u>   |                            |                            |                                 |  |
| MITIR NOVO ALVARÁ JUDICIAL EL         | ETRÔNICO - COMUM      |                            |                            | FILTR                           |  |
|                                       | Número do Processo *  | 00052223020098080035       |                            |                                 |  |
| Conta Judicial 🗘                      |                       | Depositante 🗘              | Saldo Disponível 🝷 Sao     | ques Cadastrados/Pendentes<br>¢ |  |
| 9669192<br>271 - TRIBUNAL DE JUSTICA  | REU/REQUERIDO         |                            | R\$ 50.472,28              | R\$ 0,00                        |  |
| 9669316<br>85 - PA FORUM VITORIA      | BANESTES S/A- BANCO D | O ESTADO DO ESPIRITO SANTO | R\$ 40.000,00              | R\$ 0,00                        |  |
| 9669352<br>613 - PA FORUM VILA VELHA  | BANESTES S/A- BANCO D | O ESTADO DO ESPIRITO SANTO | R\$ 10.000,00              | R\$ 0,00                        |  |
| ~                                     |                       |                            | P# 0.050.00                | D0 0 00                         |  |

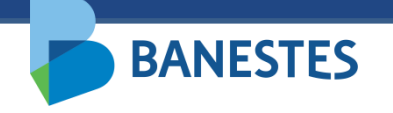

#### **Passo 2 – Preencher Dados Complementares**

O usuário deve selecionar o saldo da Conta Judicial que deverá ser utilizado para cálculo do Alvará no campo "**Usar para Cálculo do Alvará**" dentre as opções: saldo atual da conta judicial e saldo atual menos os alvarás emitidos (caso já tenham sido emitidos outros alvarás na mesma conta).

Em seguida, deverá selecionar o **beneficiário** do alvará dentre as partes envolvidas na conta judicial. Para cada alvará, deverá ser indicado somente um beneficiário.

## Passo 2 – Selecionar o saldo a ser utilizado para emissão do alvará

| DANIECTEC                                                             |                           | 29/09/2021 12:25:20                                                                                     |                                               | Depósito Judicial Banestes                                   |                                  |                                 |
|-----------------------------------------------------------------------|---------------------------|----------------------------------------------------------------------------------------------------|-----------------------------------------------|--------------------------------------------------------------|----------------------------------|---------------------------------|
| BANESIES                                                              |                           |                                                                                                    |                                               | VILA VELHA - 2ª WARA CIVEL                                   | ~                                | ✓ CH                            |
| nta Judicial 🛛 Alvará Judicial Eletró                                 | inico Histórico           |                                                                                                    |                                               |                                                              |                                  |                                 |
| ício + Emitir Alvará Judicial Eletrônico                              | o - Comum + <u>Cadast</u> | rar                                                                                                    |                                               |                                                              |                                  |                                 |
| MITIR NOVO ALVARÁ JUDICIAL ELE                                        | ETRÔNICO - COMU           | М                                                                                                    |                                               |                                                              |                                  | CADAS                           |
| Dados do Processo                                                     |                           |                                                                                                    |                                               |                                                              |                                  |                                 |
| Número do Processo<br>Comarca<br>Órgão da Justiça<br>Natureza da Ação |                           | 0005222-30.2009.8.08.0035<br>VILA VELHA<br>VILA VELHA - 2ª VARA CÍVEL<br>Cível                          |                                               |                                                              |                                  |                                 |
| Dados de Conta Judicial                                               |                           |                                                                                                    | _                                             | -                                                            |                                  |                                 |
| Número da Conta Judicial<br>Agência<br>Depositante                    |                           | 9669192<br>271 - TRIBUNAL DE JUSTICA<br>REU/REQUERIDO                                                   |                                               | <b>↓</b>                                                     |                                  |                                 |
|                                                                       |                           | O Saldo Atual da Conta Judicial R                                                                       | \$50.472,28                                   | Saldo Atual Menos<br>não Assinados R\$49.                    | s os Alvarás E<br>472,28         | mitidos e Ainda                 |
| Usar para Cálculo do Avará                                            |                           | 0 valor selecionado será utilizar<br>conta judicial compreende o val<br>saques anteriores à presente da | lo como referên<br>or inicial do(s) de<br>ta. | cia no cálculo do(s) alvará(s)<br>apósito(s) mais acréscimos | I, sendo que o<br>legais deduzió | saldo atual da<br>los eventuais |
| Partes Envolvidas                                                     |                           |                                                                                                    |                                               |                                                              |                                  |                                 |
| Adicionar Beneficiário(+)                                             |                           |                                                                                                    |                                               |                                                              |                                  |                                 |
| Beneficiário                                                          | Nome                      | CPF/CNPJ                                                                                                | Тіро                                          | Pessoa Tipo                                                  |                                  | Depositante                     |
| AUTOR/REQUERENTE                                                      |                           |                                                                                                    | FI                                            | isica Auto<br>isica Réu                                      | r                                | Não<br>Sim                      |

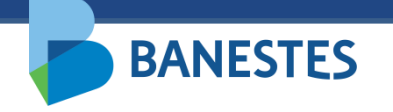

## Passo 3 - Preencher os Dados do Alvará

O usuário deverá selecionar o <u>Tipo de Alvará</u> desejado, dentre as opções Transferência e Saque. As transferências poderão ser realizadas para contas Banestes e de outras Instituições Financeiras, sendo que, neste último caso, será cobrada a tarifa de TED, conforme valor previsto na Tabela de Tarifas e Comissões Bancária em vigor no BANESTES.

## ALVARÁ TIPO "SAQUE"

O pagamento do Alvará do tipo **Saque**, após assinatura do magistrado, poderá ser efetuado ao beneficiário em qualquer unidade da Rede de Agências BANESTES, mediante apresentação do documento oficial com foto, indicado pelo servidor.

Em seguida, o usuário deverá informar o <u>valor do alvará (numérico ou percentual)</u> e indicar se o pagamento deverá ser realizado com os acréscimos legais. Para inserir os rendimentos, é necessário marcar o campo **"Aplicar correção na data do pagamento?**".

# Passo 3 - Selecionar o Tipo de Alvará desejado

| do Alvara - AUTOR/REQUERENTE            |                     |                                                    |
|-----------------------------------------|---------------------|----------------------------------------------------|
| Tipo de Alvará                          |                     | SAQUE                                              |
| Valor                                   |                     | Selecione<br>TRANSFERENCIA                         |
|                                         |                     | SAQUE<br>Aplicar correção na data do pagamento?    |
| Validade do Alvará                      |                     | por Data em Dias                                   |
|                                         |                     | DDMWAAAA                                           |
|                                         |                     | Se pão for informada, a validada pará de 12 mapas. |
|                                         |                     | Se hab for informada, a validade sera de 12 meses  |
| Dados do Beneficiário                   |                     |                                                    |
| Tipo do Documento do Benefi             | ciário              | CPF Cadastro de Pessoas Físicas 🗸 *                |
| Número Documento do Benefi              | ciário *            | 0 *                                                |
| Dados do Depresentante                  | Deepopeáuel Legal   | l ou Prosurador                                    |
| bados do Representante,                 | Responsaver Legar   |                                                    |
| Indicar Representante, R<br>Procurador? | esponsável Legal ou |                                                    |
| Nome                                    |                     | *                                                  |
| CPF                                     |                     | *                                                  |

## **Passo 3 - Preencher os Dados do Pagamento**

BANESTES

Caso seja selecionado o tipo **Saque**, o sistema apresentará o campo "**Validade do Alvará**" que poderá ser indicada por data ou quantidade de dias. Se esse campo não for preenchido, o Banestes irá considerar o prazo de 12 meses.

O usuário deverá informar, ainda, o <u>Tipo</u> e o <u>Número de Documento do beneficiário</u>, cuja apresentação será obrigatória para viabilizar o pagamento do Alvará na Rede de Agências BANESTES.

**OPCIONAL:** O servidor poderá indicar um Representante, Responsável Legal ou Procurador para a realização do saque do alvará em nome do beneficiário. Para isso, basta marcar ao opção "**Indicar Representante, Responsável Legal ou Procurador?**" e informar o <u>Nome</u> e <u>CPF</u>. Se esses campos forem preenchidos, somente o Representante, Responsável Legal ou Procurador indicado poderá realizar o saque do alvará na agência.

# Passo 3 - Selecionar a validade do Alvará

Há incidência de imposto de renda sobre os rendimentos de depósitos judiciais, nos casos em que o saque ocorre em favor do próprio depositante, conforme Decreto Federal n.º 3.000, de 26.03.1999 - Regulamento do Imposto de Renda.

A retenção ocorre de forma automática.

#### **Dados do Alvará - AUTOR/REQUERENTE**

| Tipo de Alvará     | SAQUE 🗸                                           |
|--------------------|---------------------------------------------------|
| Valor              | R\$ 1.000,00 = 1,98 %*                            |
|                    | Aplicar correção na data do pagamento?            |
| Validade do Alvará | por Data em Dias                                  |
|                    | 29/03/2022                                        |
|                    | Se não for informada, a validade será de 12 meses |

# Passo 3 - Selecionar a validade do Alvará

|          |                                                         | Aplicar correção na data do pagamento?            |
|----------|---------------------------------------------------------|---------------------------------------------------|
|          | Validade do Alvará                                      | por Data em Dias                                  |
|          |                                                         | 29/03/2022                                        |
|          |                                                         | Se não for informada, a validade será de 12 meses |
|          | Dados do Beneficiário                                   |                                                   |
|          | Tipo do Documento do Beneficiário                       | RG Carteira de Identidade 🗸 *                     |
|          | Número Documento do Beneficiário *                      | 1234567 *                                         |
|          | Dados do Representante, Responsável Legal ou Procurad   | or                                                |
|          | Indicar Representante, Responsável Legal ou Procurador? |                                                   |
| Opcional | Nome                                                    | *                                                 |
|          | CPF                                                     | *                                                 |
|          |                                                         |                                                   |
|          |                                                         |                                                   |
|          | < Volt                                                  | tar 🖺 Salvar Alvará                               |
|          |                                                         |                                                   |

# **Passo 3 - Preencher os Dados do Pagamento**

BANESTES

## ALVARÁ TIPO "TRANSFERÊNCIA"

O usuário deverá informar o <u>Tipo</u> e o <u>Número de Documento</u> do titular da conta bancária, selecionar a Instituição Financeira para a qual deverá ser enviada a transferência e preencher os dados da conta destino (agência, número e tipo – corrente ou poupança).

Em ambos os casos, se o beneficiário já possua CPF/CNPJ cadastrado na conta judicial, no Sistema de Depósitos Judiciais do Banestes, o sistema irá preencher esses campos automaticamente visando evitar duplicidade de informações.

**INFORMAÇÃO IMPORTANTE**: Nos casos em que o levantamento do recurso existente em conta de depósito judicial se der em favor do próprio depositante cadastrado na conta, haverá retenção automática do imposto de renda sobre os rendimentos, conforme estabelecido no Decreto Federal n.º 9.580, de 22.11.2018 - Regulamento do Imposto de Renda.

## Passo 3 – Alvará Tipo Transferência – Preencher dados da Transferência

| Tipo de Alvará                                        |                                                                                                    |
|-------------------------------------------------------|----------------------------------------------------------------------------------------------------|
| Valor                                                 | R\$ 1.000,00 = 1,98 % *                                                                                                    |
|                                                       | 🖌 Aplicar correção na data do pagamento?                                                                                                    |
| Dados do Beneficiário                                 |                                                                                                    |
| Tipo do Documento do Beneficiário                     | CPF CNPJ                                                                                                    |
| Documento do Beneficiário e Titular da Conta Bancária | · *                                                                                                    |
| Banco                                                 | Selecione 🗸 *                                                                                                    |
| Agência (sem dígito)                                  | *                                                                                                    |
| Número da Conta Bancária                              | *                                                                                                    |
| Tipo da Conta Bancária                                | Conta Corrente Poupança                                                                                                    |
|                                                       | Em caso de pagamento por meio de transferência bancária a outro banco, haverá cobritarifa de TED, conforme valor previsto na <u>Tabela de Tarifas e Comissões Bancária</u> em v BANESTES Caso ocorra a <b>devolução da TED</b> pelo banco destinatário, por inconsistência nos dade bancários informados para o pagamento, o recurso retornará para a conta judicial, ficar novamente à disposição do juízo para expedição de nova ordem. |

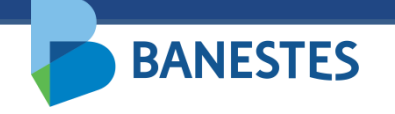

## Passo 4 – Salvar Alvará Judicial

Após preenchidos os dados do Alvará e do Pagamento, clicar no botão **Salvar Alvará Judicial.** Será exibida a mensagem "<u>Alvará(s) cadastrado(s) com sucesso</u>." e o alvará ficará disponível no menu "**Alvará Judicial Eletrônico => Assinar Emitido(s)**" para receber a assinatura eletrônica do magistrado.

Após a assinatura do magistrado, o alvará eletrônico ficará disponível no menu "Alvará Judicial Eletrônico => Situação" para acompanhamento.

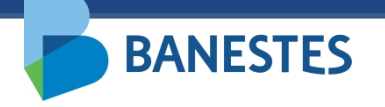

|                                            |                                        |                        |                                                                        | Depósito Judicial I        |        |  |
|--------------------------------------------|----------------------------------------|------------------------|------------------------------------------------------------------------|----------------------------|--------|--|
| BANESTES                                   |                                        |                        | 29/09/2021 11:30:10                                                    | VILA VELHA - 2ª VARA CÍVEL | (Sa    |  |
| Conta Judicial Alvará Judicial Eletrô      | nico Histórico                         |                        |                                                                        |                            |        |  |
| Início 🕨 Assinar Alvará Judicial Eletrônic | <u>:0</u>                              |                        |                                                                        |                            |        |  |
| ASSINAR ALVARÁ JUDICIAL ELETRÔ             | NICO                                   |                        |                                                                        |                            | FILTRO |  |
|                                            | Conta Judicia<br>Número do Process     | 0005222                | 3020098080035                                                          |                            |        |  |
|                                            |                                        |                        | <b>Q</b> Consultar                                                     |                            |        |  |
| Processo 🗘                                 | Conta Judicial ᅌ                       | Alvará 🝷               | Dados do                                                               | Alvará 🗘                   | Ações  |  |
| 0005222-30.2009.8.08.0035<br>Justiça Comum | 9669192<br>TRIBUNAL DE<br>JUSTICA- 271 | Nº 19.00078-5<br>Saque | [Beneficiário] AUTOR/REQUERENTE<br>[Valor] R\$ 1.000,00 ( + Correção ) |                            | • 7 1  |  |
|                                            |                                        | Selecionar Alvar       | rá(s) 🕨 🔟 Apagar Selecionado(s)                                        |                            |        |  |

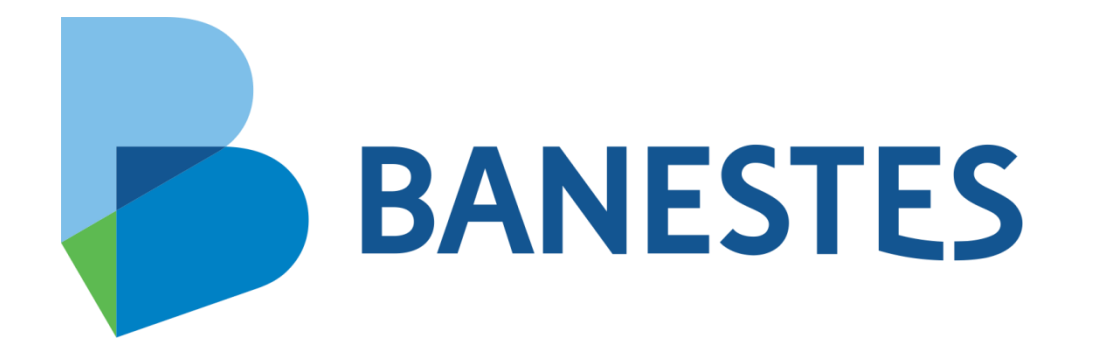